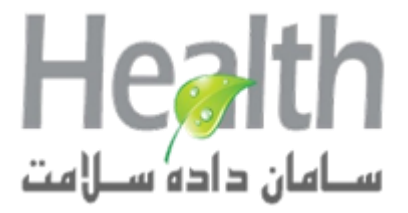

شرکت سامان داده سلامت

# راهنمای آموزش استفاده از سامانه استحقاق سنجی سرپایی

راهنماي أموزشي سامانه استحقاق سنجى سازمان بيمه سلامت ايران

نگا*ر*ش ۲.-

فروردين ٩٩

### شناسنامه سند

| راهنمای آموزش استفاده از سامانه استحقاق سنجی سرپایی | نام سند       |
|-----------------------------------------------------|---------------|
| نگارش ۰.۱                                           | نگارش         |
| ۹۹/۰۱/۰۵                                            | تاريخ صدور    |
| H.ImeV0.2                                           | نام فایل      |
| راهنمای آموزش استفاده از سامانه استحقاق سنجی سرپایی | شرح سند       |
| ايزدپرست                                            | نویسنده/مترجم |

# تاریخچه بازنگری

| نام فایل  | نسخه | شرح تغييرات | تاريخ      | نويسنده / ويراستار |
|-----------|------|-------------|------------|--------------------|
| H.ImeV0.1 | ۰.۱  | تدوين سند   | ۱۳۹۸/۱۱/۲۰ | مهتاب ايزدپرست     |
| H.ImeV0.2 | ۲. ۰ | ويرايش سند  | ۱۳۹۸/۱۱/۲۸ | مهتاب ايزدپرست     |

# فهرست مطالب

| ۴ | ۱– مقدمه                                   |
|---|--------------------------------------------|
| ۵ | ۲- نحوه ورود به سامانه استحقاق سنجی سرپایی |
| ۶ | ۳- استعلام و صدور شناسه استحقاق سنجی       |
| ۶ | ۴- گزارشگیری۴                              |

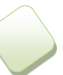

#### ۱- مقدمه

این سامانه به منظور بررسی برخط تاریخ اعتبار بیمه و کنترل همپوشانی بیمه ای ، بیمه شدگان سازمان بیمه سلامت ایران و تایید و اعتبار سنجی خدمات ارایه شده طراحی شده است . کلیه مراکز ارایه دهنده خدمت طرف قرار داد سازمان بیمه سلامت ، می توانند با ورود به این سامانه و با وارد کردن شماره ملی بیمه شده ، مشخصات بیمه شده و اعتبار بیمه ای وی را مشاهده نموده و شناسه استحقاق سنجی دریافت نمایند .

این شناسه در آینده نزدیک جایگزین دفتر چه بیمه شده و مراکز جهت ارایه خدمت نیازی به دریافت دفترچه بیمه نخواهند داشت . شناسه صادر شده توسط این سامانه به منزله اعتبار تاریخ بیمه و نداشتن همپوشانی بیمه ای می باشد .

# ۲- نحوه ورود به سامانه استحقاق سنجی سرپایی

آدرس سامانه تایید خدمات و استحقاق سنجی : <u>/https://td.ihio.gov.ir</u>

 راهنمای نام کاربری و کلمه عبور در فرم ورود به این سامانه توضیح داده شده است . لیکن در صورت بروز مشکل در ورود به سامانه می توانید با اداره کل بیمه سلامت استان خود ، تماس بگیرید .

|                                  |                                | 🤱 سامانه تاييد خدمات           |
|----------------------------------|--------------------------------|--------------------------------|
| 10                               | سامانه تایید خدم               |                                |
|                                  |                                | اعتبارسنجى                     |
|                                  | سامانه تایید خدمات             | کنترل نام کاربری:              |
|                                  |                                | نام کاربری:                    |
|                                  | •••••                          | کلمه عبور:                     |
| The sub-                         |                                | حاصل عبارت زیر را وارد نمایید: |
|                                  |                                | 4-3                            |
|                                  |                                | 🖧 ورود                         |
| المحمد كندان نامكا معمم منساماته | بكليها استلمانه شكاف كلعا انتخ | تنكيك ممتنا كمنحمد كبيرا بناء  |

تذکر : در صورتی که نحوه کنترل نام کاربری را سـامانه شـرکای کاری انتخاب می کنید از نام کاربری و رمز سـامانه شـرکا اسـتفاده نمایید در غیر اینصورت

نام کاربری : کد استان + کد موسسه(کد جدید

کلمه عبور: کد قدیم موسسه

به طور مثال نام کاربری داروخانه با کد جدید 3456 واقع در استان کرمانشاه(05) =053456

توجه:کد قدیم و کد جدید موسسه در برگ پذیرش چاپ می شود

ی<u>رای مشاهده کد استانها کلیک کنید</u>

طراحي و اجرا:شركت سامان داده سلامت

## **- ۳ استعلام و صدور شناسه استحقاق سنجی**

پس از ورود به سامانه در فرم اصلی شماره ملی بیمه شده و شماره نظام پزشکی پزشک درخواست کننده خدمت را در محل مشخص شده وارد نموده و گزینه جستجو را کلیک نمایید .

چنانچه شماره ملی استعلام شده جزو بیمه شدگان بیمه سلامت باشد و این بیمه شدگان با سایر بیمه ها در کشور همپوشانی نداشته باشند ، شناسه استحقاق سنجی برای وی صادر شده و بهمراه اطلاعات هویت وی نمایش داده می شود .

| - کد موسسا | امانه تایید خدمات | Luu        |         |                 |          |              |   |
|------------|-------------------|------------|---------|-----------------|----------|--------------|---|
| 🕠 دریافت ک | 📄 ثبت             | نعلام      | 🖌 است   | نسخه جدید 🔒     | ~        | نوع دسترسی   | < |
|            |                   |            |         |                 | بیمه شده | 禼 مشخصات     |   |
|            |                   |            | 📸 جستجو | کد نظام پزشکی   |          | شماره ملی    |   |
| سر         |                   | يمه شـده : | ŕ       | استان:          |          | شـمارە ملى:  |   |
|            |                   |            |         |                 |          |              |   |
|            |                   |            |         |                 | اق سنجى: | شناسه استحقا |   |
|            |                   |            |         |                 | ىك       | مشخصات پزش   |   |
|            | مقطع و رشـته:     |            | دگى:    | نام و نام خانوا |          | نظام پزشکی:  |   |

۴- گزارشگیری

می توانید با اجرای گزینه "سوابق استحقاق سنجی" ، گزارش شناسه های صادر شده برای هر شماره ملی را مشاهده نمایید .